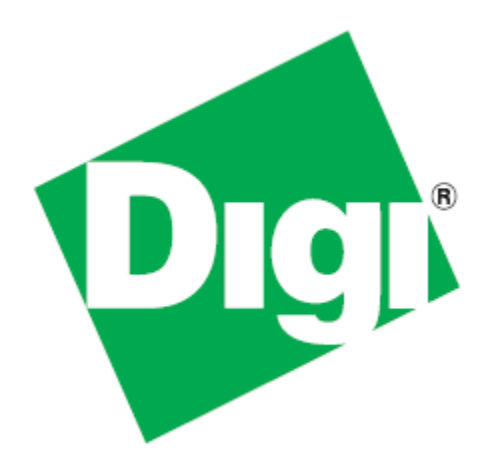

## *XBee<sup>®</sup> 865/868LP Development Kit Getting Started Guide*

90002127\_A 2/6/2012 ©2012 Digi International Inc. All rights reserved.

Digi, Digi International, the Digi logo, the Digi web site, a Digi International Company, XBee, and Digi XBee are trademarks or registered trademarks of Digi International, Inc. in the United States and other countries worldwide. All other trademarks are the property of their respective owners.

All other trademarks mentioned in this document are the property of their respective owners. Information in this document is subject to change without notice and does not represent a commitment on the part of Digi International.

Digi provides this document "as is," without warranty of any kind, either expressed or implied, including, but not limited to, the implied warranties of fitness or merchantability for a particular purpose. Digi may make improvements and/or changes in this manual or in the product(s) and/or the program(s) described in this manual at any time.

This document could include technical inaccuracies or typographical errors. Changes are periodically made to the information herein; these changes may be incorporated in new editions of the publication.

## **Table of Contents**

| Using this Guide                                              | 4      |
|---------------------------------------------------------------|--------|
| Conventions used in this Guide                                | . 4    |
| Contact Information                                           | . 4    |
| Introduction                                                  | 5      |
| Goals of the Kit                                              | . 5    |
| Requirements of the Kit                                       | . 5    |
| System Requirements<br>Additional Documentation               | 5<br>5 |
| Part 1: Set up your XBee 865/868LP Development Kit            | 6      |
| Identify Kit Components                                       | . 6    |
| Assemble your Development Kit                                 | . 7    |
| Part 2: Download and Install X-CTU Software                   | 8      |
| Installing USB Drivers                                        | . 8    |
| Installing X-CTU Software                                     | . 8    |
| Part 3: Test Communications Link and Establish a Mesh Network | 9      |
| Perform a Range Test                                          | . 9    |
| Establish a Mesh Network                                      | 13     |
| Part 4: Configure the Radios                                  | 14     |
| Configure Remote Modules                                      | 14     |
| Change from Mesh to Point-to-Multipoint Mode                  | 16     |
| Change Firmware Versions                                      | 17     |
| Appendix A: Troubleshooting                                   | 18     |
| Resetting the XBee 865/868LP Module                           | 18     |
| Why are the Radios no longer communicating with one another?  | 18     |

## **Using this Guide**

#### Conventions used in this Guide

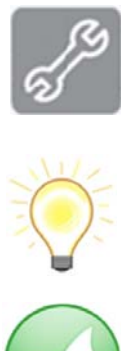

This icon indicates a step that has the potential to be troublesome. Further information regarding items marked with this symbol can be found in "Appendix A: Troubleshooting" on page 18.

This icon indicates a hint, or concept that is learned.

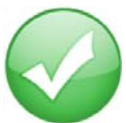

This icon indicates that a goal of the kit has been completed.

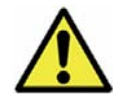

This icon indicates a warning of the potential for confusion or danger.

#### **Contact Information**

For more information about your Digi products, or for customer service and technical support, contact Digi International.

| To Contact Digi International          | Use                                            |
|----------------------------------------|------------------------------------------------|
|                                        | Digi International                             |
| Mail                                   | World Headquarters                             |
| iviali                                 | 11001 Bren Road East                           |
|                                        | Minnetonka, MN 55343                           |
| Phone                                  | 1-866-765-9885 toll-free USA and Canada        |
| 8:00 AM - 5:00 PM (U.S. Mountain Time) | 1-801-765-9885 Worldwide                       |
| Online Support                         | http://www.digi.com/support/eservice/login.jsp |
| Email                                  | rf-experts@digi.com                            |

## Introduction

Thank you for purchasing an XBee<sup>®</sup> 865/868LP Development Kit. This kit is designed to make it easy to set up an XBee mesh network, send data from one XBee to another, and adjust the XBee settings. Before you start working with the kit, let's cover some basics.

#### Goals of the Kit

As you go through the steps in this kit, you will:

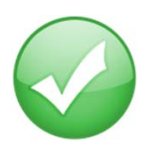

- 1. Set up your XBee 865/868LP Development Kit.
- 2. Download and install X-CTU configuration software.
- 3. Perform a range test.
- 4. Establish a mesh network.
- 5. Configure the radios.

#### Requirements of the Kit

#### System Requirements

To install the software mentioned in this guide, you will need a PC running Microsoft Windows 2000, XP, Vista or Windows 7.

#### Additional Documentation

For more information about the software, API operations, AT command modes, or the form factor please refer to the *XBee 865/868LP Product Manual* available on the Digi Support website.

For more information on configuring and using the X-CTU utility, please refer to the X-CTU Configuration & Test Utility Software User's Guide.

### Part 1: Set up your XBee 865/868LP Development Kit

#### Identify Kit Components

Carefully unpack and verify the contents of your kit. Your kit should include the following:

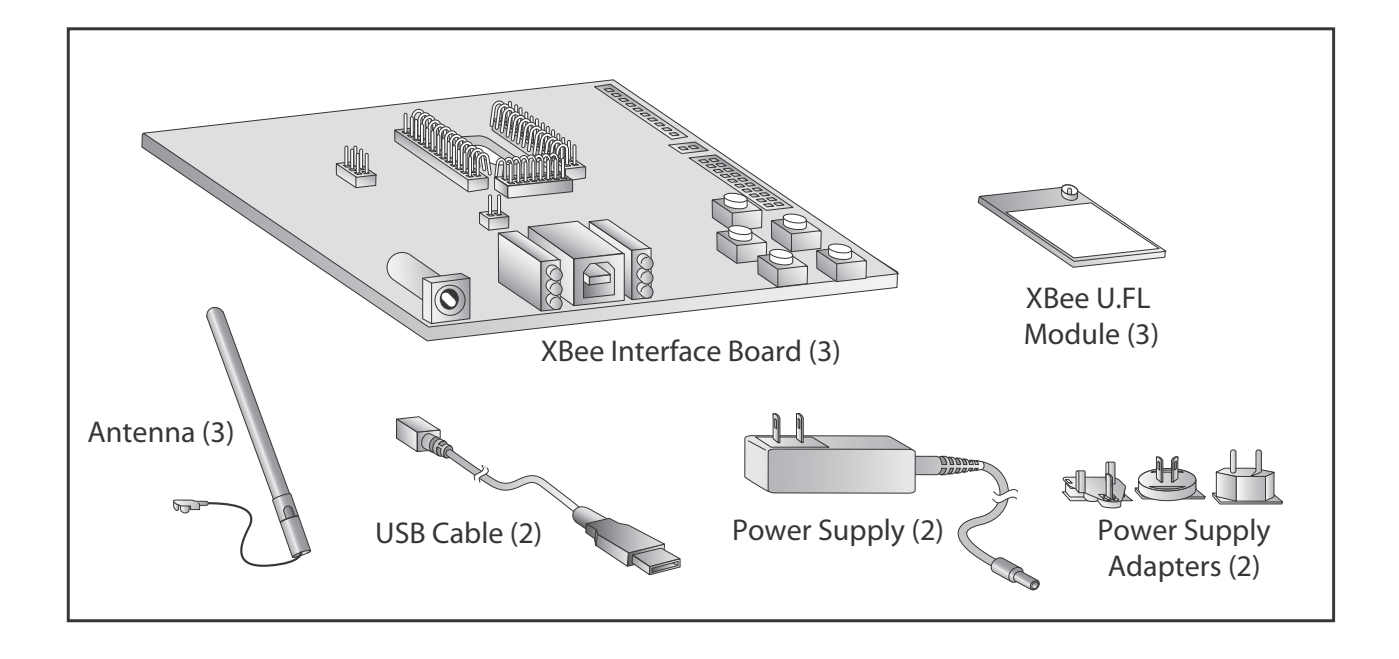

#### Assemble your Development Kit

To assemble your Development Kit, perform the following steps:

- 1. Install the modules on the XBee Interface Boards (XBIB) by lining the pins up with the headers and pressing the module into place.
- 2. Attach the dipole antennas to the modules.
- 3. Connect the first XBIB to your computer using a USB cable. This first device will be designated as your base radio.
- 4. Connect the remaining modules and interface boards, and set them aside for now.

You are now ready to run the X-CTU software and to begin configuring your XBee Mesh Network.

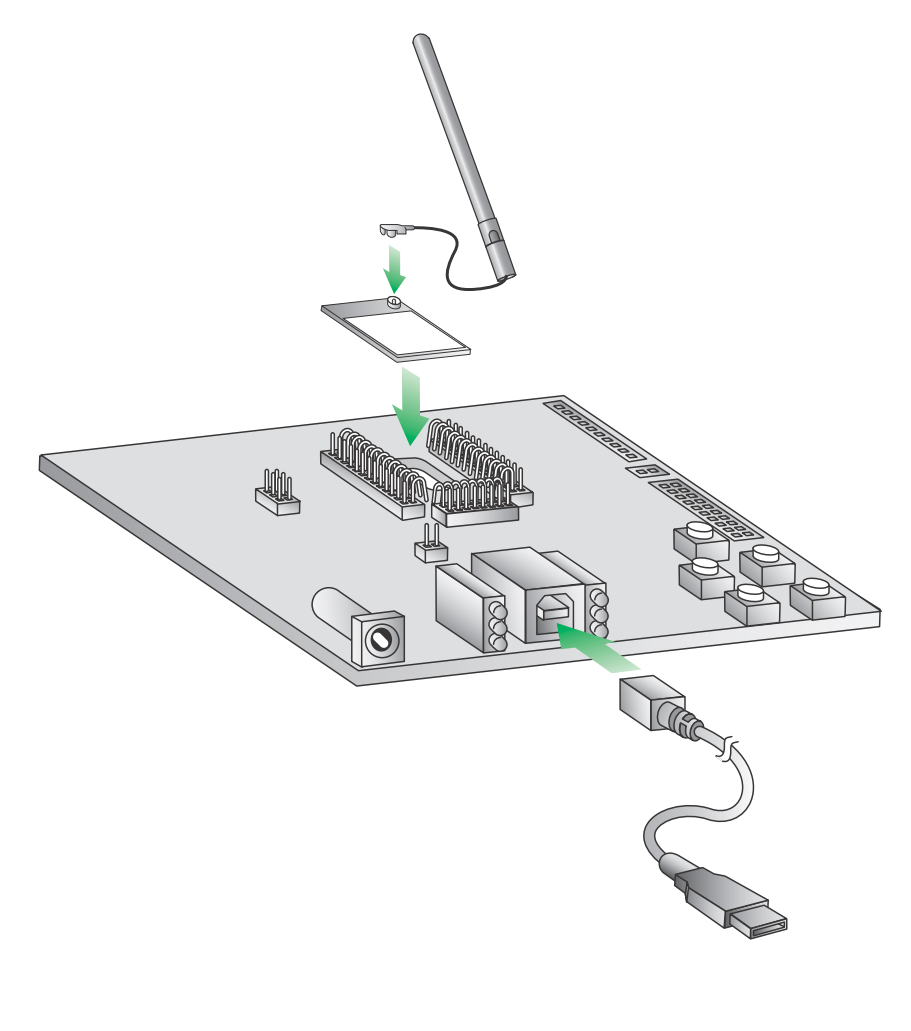

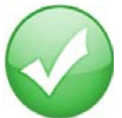

You have just completed Goal #1 - setting up your XBee 865/868LP Development Kit. For proper kit configuration and operation X-CTU software (version 5.15 or later) must be downloaded and installed. A copy of X-CTU software and USB drivers will need to be installed on each computer used in conjunction with this guide.

#### Installing USB Drivers

The XBee USB interface board is a "plug-and-play" device that should be detected by the PC automatically. If you are using Windows 7 or Vista, the USB drivers should automatically install and a notification will appear in the lower right portion of your screen indicating success or failure.

If the USB drivers fail to install, please follow the USB driver installation instructions found here: http://www.digi.com/support/kbase/kbaseresultdetl.jsp?id=3214.

If you are using Windows 2000 or XP, download and install the driver as per the following directions.

To install the USB driver:

- Download the driver setup file at: http://ftp1.digi.com/support/driver/FTDI\_Windows\_Driver\_Setup.exe.
- 2. Double-click on the setup file. A window will pop up during installation and automatically close when the process is complete.

#### Installing X-CTU Software

- 1. Download X-CTU at www.digi.com/xctu.
- 2. Browse to the folder to which you saved the above install file.
- 3. Double-click on the installer file and follow the X-CTU Setup Wizard.
- 4. When asked if you would like to check Digi's web site for firmware updates, click Yes.
- 5. After the firmware updates are complete, click **Close**. Updates may take a few minutes, please be patient.
- 6. Start X-CTU by double-clicking on the X-CTU icon on your desktop, or by selecting **Start > Programs > Digi > X-CTU**.

The X-CTU software is now ready to be used.

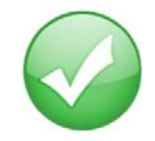

You have just completed Goal #2 - downloading and installing the X-CTU configuration software.

# Part 3: Test Communications Link and Establish a Mesh Network

#### Perform a Range Test

Before running a range test, you will need to establish a connection with the X-CTU software:

- 1. Double-click the X-CTU shortcut on your desktop.
- 2. Under the PC Settings tab, select the serial COM port associated with the development boards you have just attached to your computer.

| C Settings Range Test Terminal Modem                                                                                                    | Configuration   |             |
|----------------------------------------------------------------------------------------------------|-----------------|-------------|
| Com Port Setup                                                                                                    |                 |             |
| elect Com Port                                                                                                    |                 |             |
| USB Serial Port (COM10)                                                                                                    | Baud            | 9600 👻      |
|                                                                                                    | Flow Contr      | ol NONE 💌   |
|                                                                                                    | Data Bits       | 8 💌         |
|                                                                                                    | Parity          | NONE 💌      |
|                                                                                                    | Stop Bits       | 1 💌         |
|                                                                                                    | т               | est / Query |
| API<br>Enable API<br>Use escape characters (ATAP = 2)<br>AT command Setup<br>ASCII Hex<br>Command Character (CC) + 2B<br>Guard Time Before (BT) 1000 | Reponse Timeout | 1000        |
| Modem Flash Update                                                                                                    |                 |             |

- 3. Verify that the baud rate and data settings match the internal settings of the devices:
  - Baud Rate: 9600
  - Flow Control: NONE
  - Data Bits: 8
  - Parity: NONE
  - Stop Bits: 1
- 4. Click the **Test/Query** button to verify communication with the radio. A pop-up will be displayed showing status and some basic information.

5. Apply power to the second radio using a power supply in a fixed location. This will be designated as your remote radio.

**Note:** You will need to have a jumper at P8 on the loopback header on the XBIB for the remote radio.

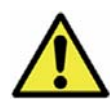

Ensure that the P8 jumper is not bridging the two pins together on the base radio. This could cause X-CTU to stall if the jumper is populated and requests are sent to the radio.

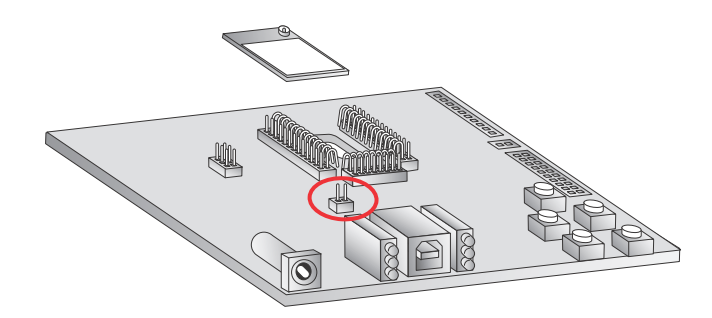

- 6. Select the Range Test tab.
- 7. (Optional) Check the "RSSI" check box to enable Received Signal Strength Indicator.
- 8. Click **Start** to begin the range test.

| COM10] X-CTU                                                            |                                                                                                    |
|-------------------------------------------------------------------------|----------------------------------------------------------------------------------------------------|
| About                                                                   |                                                                                                    |
| PC Settings Range Test Terminal Modem                                   | Configuration                                                                                          |
| Start       Clear Stats       Advanced >>>       Test       © Loop Back | Percent       100 %       a       n       S       g       S       T       e       S       Good       t |
| 0123456789:;<=>?@ABCDEFGHIJKLMNO                                        |                                                                                                    |
| Transmit <u>Receive</u>                                                 | Create Data 32 bytes                                                                                   |
| COM10 9600 8-N-1 FLOW:NONE                                              |                                                                                                    |

9. Monitor the link quality by reading the Percent section on the Range Test tab. This section displays the running percentage of good packets sent to the receiving radio and looped back to the base.

| РР [COM10] X-CTU                                                       |                                                                                                    |
|------------------------------------------------------------------------|----------------------------------------------------------------------------------------------------|
| About                                                                  |                                                                                                    |
| PC Settings Range Test Terminal Modem Configuration                    | d j                                                                                                    |
| Stop       Clear Stats       Advanced >>>       Test       © Loop Back | Percent         -48           97.8         R           a         S           n         S           g         S           r         I           e         Good           s         Good           t         90           Bad         Z |
| Timeout waiting for data<br>Timeout waiting for data                   |                                                                                                    |
| COM10 9600 8-N-1 FLOW:NONE                                             |                                                                                                    |

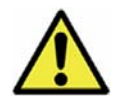

As your distance increases beyond the maximum range of the radios, you will start seeing greater packet loss.

10. Click **Stop** to end the range test.

The **Advanced** tab provides you with more options. If you are running the range test with several mesh radios acting as intermediaries, increase the Data receive timeout value to compensate for additional latency.

|                               | Packet Delau         |        | Percent |   |
|-------------------------------|----------------------|--------|---------|---|
| Start                         |                      | B      | 100 %   | R |
| Clear Stats                   | Max msec             | a<br>n |         | S |
|                               | Stop at 100          | e      |         | S |
| T                             | Stop on error        | Te     |         | 1 |
| <ul> <li>Loop Back</li> </ul> | Data receive timeout | s<br>t | Good    |   |
| •• LOOP DOOK                  | 1000 msec            |        | Bad     | Г |
|                               |                      |        |         |   |

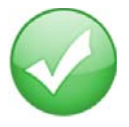

You have just completed Goal #3 - performing a range test.

#### Establish a Mesh Network

After you have performed the range test using the first devices, it is time to extend your network by adding a third device and establishing a mesh network.

- 1. Restart the range test.
- 2. Move the remote device further away from the base device until the signal is lost.
- 3. Assemble another module and interface board.

Note: Do not put a jumper on the J8 connector of this XBIB.

4. Connect with a power supply and place this device halfway between the base and remote radios.

The intermediate radio bridges the gap between the remote and the base and reestablishes communication. The network "self-healed" by redirecting communications as soon as a pathway became available. The radios are configured for broadcast mode, so they can route information and communicate with one another automatically.

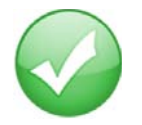

You have just completed Goal #4 - establishing a mesh network.

## Part 4: Configure the Radios

#### **Configure Remote Modules**

You can configure the XBee modules over-the-air using X-CTU. To use this feature, the base device must be configured for API mode.

- 1. On your base radio, go to the Modem Configuration tab in X-CTU.
- 2. Click Read and the parameter types will appear in the window.

| ФФ [СОМ10] Х-СТИ                                                                                                    |    |
|----------------------------------------------------------------------------------------------------|----|
| Modem Parameter Profile Remote Configuration Versions                                                                                                    |    |
| PC Settings Range Test Terminal Modern Configuration                                                                                                    |    |
| Modem Parameter and Firmware Parameter View Profile Versions                                                                                                    | _  |
| Read Write Restore Clear Screen Save Download new                                                                                                    |    |
| Always Update Firmware Show Defaults Load versions                                                                                                    |    |
| Modem: XBEE Function Set Version                                                                                                    | ٦  |
| XB8-DM • XBEE 865/868LP 80K • 8059 •                                                                                                    | -1 |
| E Security                                                                                                    |    |
| 📔 (0) EE - Encryption Enable                                                                                                    |    |
| E KY - AES Encryption Key                                                                                                    |    |
| E-Serial Interfacing                                                                                                    |    |
| (0) NP Protection                                                                                                    |    |
| (0) ND - Fally                                                                                                    |    |
| (3) BD - Packetization Timeout                                                                                                    |    |
| 🖥 (13F) FT - Flow Control Threshold                                                                                                    | =  |
| 🖬 (0) AP - API Enable 0 - TRANSPARENT MODE                                                                                                    |    |
| 🖥 (0) AO - API Options O - TRANSPARENT MODE                                                                                                    |    |
| I/O Settings     1 - API MODE WITHOUT ESCAPES                                                                                                    |    |
|                                                                                                    |    |
|                                                                                                    |    |
| () 02 · 0102/AD3                                                                                                    |    |
| <b>b</b> (0) D4 - DIO4                                                                                                    |    |
| - 1) D5 - DI05/ASSOCIATE_INDICATOR                                                                                                    |    |
| 📮 (0) D6 - DI06/RTS                                                                                                    |    |
|                                                                                                    | -  |
| The APT mode setting. HE Packets received can be formatted into API frames to be sent ou<br>The serial port. When API is enabled the serial data must be formatted as ΔPI frames as | IC |
| transparent mode is disabled.                                                                                                    |    |
|                                                                                                    |    |
|                                                                                                    |    |
| COM10 9600 8-N-1 FLOW:NONE X88-DM Ver:8059                                                                                                    |    |

- 3. Set AP = 1 on your base radio by clicking on the AP command in the Serial Interfacing folder in the Modem Configuration window. For more information about the different API settings, see the API section in the user manual.
- 4. Click the **Write** button.
- 5. Next, click **Remote Configuration** in the top left-hand corner of the X-CTU window. The Network window will appear.

6. Click **Open Com Port** and **Discover**; a list of network nodes will appear on the screen.

| Address                                                                                             | Node Identifier                                     | Туре                                       | Short Address                 | Profile |
|----------------------------------------------------------------------------------------------------|-----------------------------------------------------|--------------------------------------------|-------------------------------|---------|
|                                                                                                    |                                                     |                                            |                               |         |
| lose <u>C</u> om Port <u>D</u>                                                                      | iscover <u>N</u> ode List N                         | etwork Setting                             | 5                             |         |
| Close <u>C</u> om Port <u>D</u><br>Nodes 3 #End Nodes<br>Address                                    | iscover <u>N</u> ode List N<br>0<br>Node Identifier | etwork Setting                             | Short Address                 | Profile |
| Close <u>C</u> om Port <u>D</u><br>Nodes 3 #End Nodes<br>Address<br>13A200407401DB                  | iscover <u>N</u> ode List N<br>0<br>Node Identifier | etwork Setting<br>Type<br>Router           | Short Address                 | Profile |
| Close <u>Com Port</u> <u>D</u><br>Nodes 3 #End Nodes<br>Address<br>13A200407401DB<br>13A200A484D54C | iscover <u>N</u> ode List N<br>0<br>Node Identifier | etwork Setting<br>Type<br>Router<br>Router | Short Address<br>FFFE<br>FFFE | Profil  |

By selecting a particular node from the list, you can interact with it as if it were connected to the PC directly. Now you can Read, Write, and Restore parameters on the main X-CTU window, and those changes will occur over the air on the remote module selected in the Network window. Close the Network window when you have finished with remote configuration.

#### Change from Mesh to Point-to-Multipoint Mode

By default, your modules come configured to operate in mesh mode. If you need to work a point-tomultipoint topology, changing your settings is simple.

- 1. Click on the **Transmit Options (TO)** command in the Networking folder in your network parameters.
- 2. Change the setting from C0 to 40. TO is a bitmask that controls several options including acknowledgements and network topology. The top two bits of the TO parameter control how your network transmits data. Mesh mode with ACKS is C0 and point-to-multipoint mode is 40. For more information, see the AT command section in the product manual.

| Modem Parameter Profile Remote Configuration Versions                                                                                                    |
|----------------------------------------------------------------------------------------------------|
| PC Settings Bange Test Terminal Modern Configuration                                                                                                    |
| - Modem Parameter and Firmware Parameter View Profile Versions                                                                                                    |
| Bead Write Bestore Clear Screen Save Download and                                                                                                    |
| Always I Indate Firmware Show Defaults Load versions                                                                                                    |
|                                                                                                    |
| Modem: XBEE Function Set Version                                                                                                    |
|                                                                                                    |
| U) BH - Broadcast Hops                                                                                                    |
| (7) NH - Network Hops     (1) MB - Mesh Unicast Betries                                                                                                    |
|                                                                                                    |
| 🔚 📴 (FFFF) SH - Serial Number High                                                                                                    |
| 🔓 (FFFFFFF) SL - Serial Number Low                                                                                                    |
| 🖢 (0) DH - Destination Address High                                                                                                    |
| 📮 (FFFF) DL - Destination Address Low                                                                                                    |
| 📮 (C0) TO - Transmit Options 🖸                                                                                                    |
| 🖬 ( ) NI - Node Identifier                                                                                                    |
| [82] NT - Node Discovery Back-off                                                                                                    |
| U) NU - Node Discovery Uptions                                                                                                    |
| Security                                                                                                    |
| E (III) E - Encruption Enable                                                                                                    |
| KY - AFS Encruption Key                                                                                                    |
|                                                                                                    |
| 🔚 🔚 (3) BD - Baud Rate                                                                                                    |
| 📔 (0) NB - Parity                                                                                                    |
| I I I I I I I I I I I I I I I I I I I                                                                                                    |
| The module's transmit options. These options are used for all transmissions (API transmissions<br>can override this using the TxOptions field of the API (rame). 0x40 = Point to Point/Multipoint,<br>0x80 = Repeater/Directed-Broadcast, 0xC0 = DigiMesh. See the product manual for further<br>details on this command. |
| COM10 9600 8-N-1 FLOW:NONE XB8-DM Ver:8059                                                                                                    |

#### Change Firmware Versions

These modules can be configured for an RF data rate of 80 Kbps or 10 Kbps with a simple firmware change. Some customers prefer to send information at a lower data rate to improve their receiver sensitivity which increases range.

- 1. Click on the Modem Configuration tab in X-CTU.
- 2. Select the modem type from the Modem drop-down box that corresponds with the RF data rate desired, XB8-DM for the 80 Kbps version or XB8-DP for the 10 Kbps version.

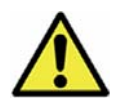

DigiMesh is not available at the 10K data rate.

- 3. The function set will auto populate with the version associated with the selected modem type.
- 4. Select the firmware version desired from the Version drop-down box. The default selected is the newest version of the firmware.
- 5. Check the always update firmware box.
- 6. Click the Write button.

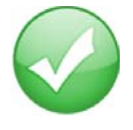

You have just completed Goal #5 - configuring the radios.

## Appendix A: Troubleshooting

#### Resetting the XBee 865/868LP Module

Each XBee USB Development Board has a reset button (located as shown below):

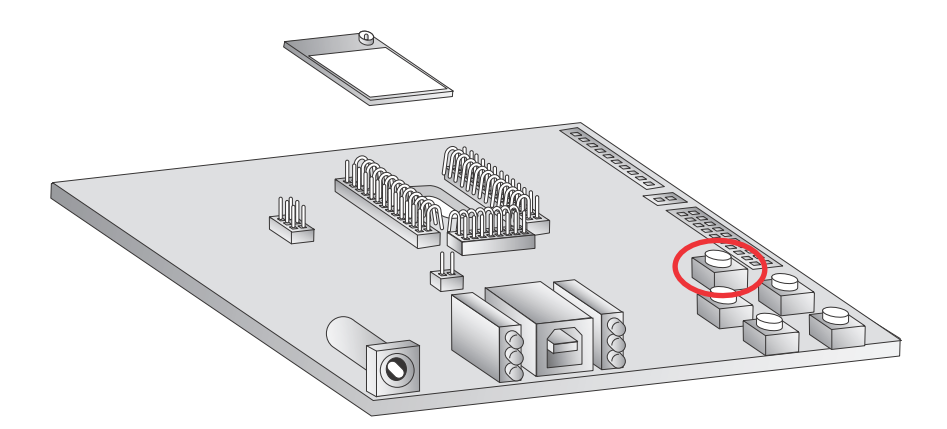

Pressing this button power cycles the module, but will not clear any changes written to the module. This is useful if you are having issues accessing the COM port. This will also reset any parameters that were changed but not written into memory.

**Note:** The remaining buttons are connected to various I/O lines and are not used in this kit. See the product manual for more details relating to this functionality.

#### Why are the Radios no longer communicating with one another?

Network settings that can cause loss of communication include Baud Rate (BD), Parity (NB), and Encryption Enable (EE) among others. Check to see if these parameters are set appropriately. If you are unsure if your settings are affecting your communication, you might want to try setting your modules back to their default settings. To do so, go to the Modem Configuration tab in X-CTU and click Restore.

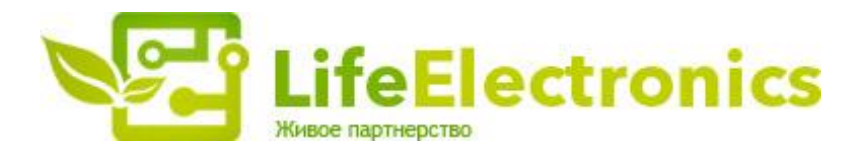

#### ООО "ЛайфЭлектроникс"

ИНН 7805602321 КПП 780501001 Р/С 40702810122510004610 ФАКБ "АБСОЛЮТ БАНК" (ЗАО) в г.Санкт-Петербурге К/С 3010181090000000703 БИК 044030703

Компания «Life Electronics» занимается поставками электронных компонентов импортного и отечественного производства от производителей и со складов крупных дистрибьюторов Европы, Америки и Азии.

С конца 2013 года компания активно расширяет линейку поставок компонентов по направлению коаксиальный кабель, кварцевые генераторы и конденсаторы (керамические, пленочные, электролитические), за счёт заключения дистрибьюторских договоров

Мы предлагаем:

- Конкурентоспособные цены и скидки постоянным клиентам.
- Специальные условия для постоянных клиентов.
- Подбор аналогов.
- Поставку компонентов в любых объемах, удовлетворяющих вашим потребностям.
- Приемлемые сроки поставки, возможна ускоренная поставка.
- Доставку товара в любую точку России и стран СНГ.
- Комплексную поставку.
- Работу по проектам и поставку образцов.
- Формирование склада под заказчика.
- Сертификаты соответствия на поставляемую продукцию (по желанию клиента).
- Тестирование поставляемой продукции.
- Поставку компонентов, требующих военную и космическую приемку.
- Входной контроль качества.
- Наличие сертификата ISO.

В составе нашей компании организован Конструкторский отдел, призванный помогать разработчикам, и инженерам.

Конструкторский отдел помогает осуществить:

- Регистрацию проекта у производителя компонентов.
- Техническую поддержку проекта.
- Защиту от снятия компонента с производства.
- Оценку стоимости проекта по компонентам.
- Изготовление тестовой платы монтаж и пусконаладочные работы.

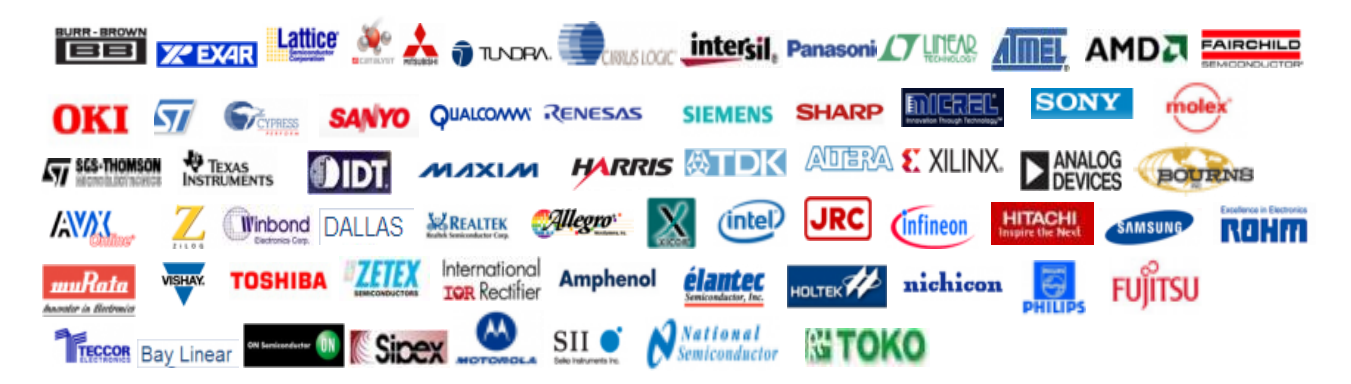

Тел: +7 (812) 336 43 04 (многоканальный) Email: org@lifeelectronics.ru

#### www.lifeelectronics.ru